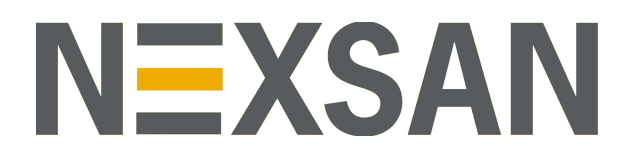

# HYPER-UNIFIED STORAGE

**Nexsan Unity** 

Multipathing Best Practices Guide

Copyright © 2010-2019 Nexsan Technologies, Inc. All rights reserved.

#### Trademarks

Nexsan® is a trademark or registered trademark of Nexsan Technologies, Inc. The Nexsan logo is a registered trademark of Nexsan Technologies, Inc. All other trademarks and registered trademarks are the property of their respective owners.

#### Patents

This product is protected by one or more of the following patents, and other pending patent applications worldwide:

United States patents US8, 191, 841, US8, 120, 922;

United Kingdom patents GB2466535B, GB2467622B, GB2467404B, GB2296798B, GB2297636B

#### About this document

Unauthorized use, duplication, or modification of this document in whole or in part without the written consent of Nexsan Technologies, Inc. is strictly prohibited.

Nexsan Technologies, Inc. reserves the right to make changes to this manual, as well as the equipment and software described in this manual, at any time without notice. This manual may contain links to Web sites that were current at the time of publication, but have since been moved or become inactive. It may also contain links to sites owned and operated by third parties. Nexsan is not responsible for the content of any such third-party site.

# Contents

| Contents                                              | iii |
|-------------------------------------------------------|-----|
| Chapter 1: Configuring multipathing on Linux          | 7   |
| Chapter 2: Configuring multipathing for Windows hosts | 11  |
| Configuring the LUNs in Disk Management               |     |
| Configuring Windows iSCSI Initiator settings          | 17  |
| iSCSI LUNs                                            | 17  |
| Fibre Channel LUNs                                    | 18  |
| Chapter 3: Configuring multipathing on VMware vSphere | 21  |
| Setting up Unity for multipathing                     | 21  |
| Creating a vNetwork standard switch                   |     |
| Configuring iSCSI settings of the standard vSwitch    |     |
| Creating a vNetwork distributed switch                | 35  |
| Creating VMkernel virtual adapters                    |     |
| Configuring iSCSI settings for distributed vSwitch    | 43  |
| Enabling Jumbo Frames in vSphere                      | 48  |
| Index                                                 | 51  |

# About this document

This guide describes how to set up multipathing for Linux, Windows, VMware vSphere host systems.

### Audience

This guide has been prepared for the following audience:

- IT system administrators
- Engineers
- Technicians
- Any qualified NST/Unity administrator.

## Conventions

Here is a list of text conventions used in this document:

| Convention         | Description                                                                                                    |
|--------------------|----------------------------------------------------------------------------------------------------|
| underlined<br>blue | Cross-references, hyperlinks, URLs, and email addresses.                                                                             |
| boldface           | Text that refers to labels on the physical unit or interactive items in the graphical user interface (GUI).                          |
| monospace          | Text that is displayed in the command-line interface (CLI) or text that refers to file or directory names.                           |
| monospace<br>bold  | Text strings that must be entered by the user in the command-line interface or in text fields in the graphical user interface (GUI). |
| italics            | System messages and non-interactive items in the graphical user interface (GUI)<br>References to Software User Guides                |

#### Notes, Tips, Cautions, and Warnings

Note Notes contain important information, present alternative procedures, or call attention to certain items.

Tip Tips contain handy information for end-users, such as other ways to perform an action.

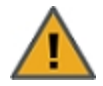

**CAUTION:** In hardware manuals, cautions alert the user to items or situations which may cause damage to the unit or result in mild injury to the user, or both. In software manuals, cautions alert the user to situations which may cause data corruption or data loss.

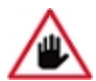

WARNING: Warnings alert the user to items or situations which may result in severe injury or death to the user.

## **Contacting Nexsan**

For questions about Nexsan products, please visit the <u>Nexsan support</u> Web page, and the Nexsan Unity <u>Documents & Online Help</u> page. If you are unable to find the answer to your question there, please see our contact information below.

#### Service and support

Nexsan's Technical Services Group provides worldwide assistance with installation, configuration, software support, warranty, and repair for all Nexsan products. A variety of service and support programs are available to provide you with the level of coverage and availability your operation requires.

Nexsan Unity Documentation & Online Help page: <u>https://helper.nexsansupport.com/unt\_</u> downloads.html

Unity Online Help page: https://helper.nexsansupport.com/unt\_ onlinehelp.html Contact Nexsan Unity support: https://helper.nexsansupport.com/unt\_support

Worldwide Web site: www.nexsan.com

# **Related documentation**

The following Nexsan product manuals contain related information:

- Nexsan Unity Online Help
- Nexsan Unity Hardware Reference Guide
- Nexsan Unity Hardware Maintenance Guide, Unity Next Generation
- Nexsan Unity Software User Guide
- Nexsan Unity nxadmin Command-line Interface Reference Guide
- Nexsan Unity nxcmd Command-line Interface Reference Guide
- Nexsan Unity Snapshots and Replication Guide
- Nexsan Unity Storage Expansion Reference Guide
- Nexsan Unity VMware Best Practices Guide
- Nexsan Unity NFS Interoperability
- Nexsan Unity Networking Best Practices Guide
- Nexsan Unity Performance Best Practices Guide
- Nexsan Unity Microsoft Best Practices Guide

# Chapter 1

# Configuring multipathing on Linux

This section describes how to configure multipathing Fibre Channel LUNs on Linux host systems. The procedure applies to all Linux versions running *Multipath 0.49*. If you are using a different version of Multipath, make sure to adapt the code accordingly.

#### **Before you begin:**

The APAL feature must be enabled and set up properly on Unity.

- **•** To configure multipathing for Fibre Channel:
- 1. Set up the Linux multipath service, where its default configuration file would be:

/etc/multipath.conf

2. Add these lines to describe the Unity Storage Systems into /etc/multipath.conf.

Notes:

- The polling\_interval and max\_fds parameters are usually defined in the default section. If so, please remove them from the code below.
- For Red Hat 7 and above, remove the getuid\_callout parameter to eliminate a benign error message. The parameter is not required for multipathing.

```
devices {
   device {
       vendor "Nexsan"
       product "NestOS"
       polling interval 10
       path grouping policy group by prio
       prio alua
       getuid callout "/lib/udev/scsi id --whitelisted --device=/dev/%n"
       path checker tur
       path selector "round-robin 0"
       rr min io 1 (for kernels older than ver. 2.6.31)
       rr min io rq 1 (for kernels at ver. 2.6.31 and above)
       flush on last del no
       max fds 8192
       hardware handler "1 alua"
       failback immediate
       rr weight priorities
       no path retry queue
   }
}
```

- 3. Reload the multipathing configuration and rediscover multipathing of all storage systems.
- 4. Verify multipathing to Unity LUNs. Use the multipath -ll command to retrieve the discovered multipath. The Unity LUN supports ALUA and provides two types of paths, optimized path and non-optimized path.

This example shows a Unity LUN with two paths. The first path is "active", meaning it is the planned and optimized normal I/O path. The second path is an "enabled" path, and is not optimized but can be used for I/O if the active path is lost.

```
# multipath -11
36000402e500000004de5c7e8f67547da dm-4 Nexsan,NestOS
size=110G features='1 queue_if_no_path' hwhandler='1 alua' wp=rw
|-+- policy='round-robin 0' prio=130 status=active
| `- 7:0:0:5 sdj 8:144 active ready running
`-+- policy='round-robin 0' prio=10 status=enabled
`- 6:0:0:5 sdd 8:48 active ready running
```

#### To configure multipathing for iSCSI:

The recommended settings for iSCSI are similar to the ones for Fibre Channel. Make sure the lines of code highlighted below appear in the /etc/multipath.conf file.

#### Note

For Red Hat 7 and above, remove the getuid\_callout parameter to eliminate a benign error message. The parameter is not required for multipathing.

```
devices {
    device {
        vendor "Nexsan"
        product "NestOS"
        polling interval 10
        path grouping policy group by prio
        prio alua
        getuid callout "/lib/udev/scsi id --whitelisted --device=/dev/%n"
        path checker tur
        path selector "round-robin 0"
        rr min io 1 (for kernels older than ver. 2.6.31)
        rr min io rq 1 (for kernels at ver. 2.6.31 and above)
        flush on last del no
        max fds 8192
        hardware handler "1 alua"
        failback immediate
        rr weight priorities
        no path retry queue
        dev loss tmo 60
```

}

}

# Chapter 2

# Configuring multipathing for Windows hosts

Use this section to set up multipathing for Unity LUNs on Windows hosts. You must first configure Unity Storage Systems in the MPIO Device Manager, and then discover your LUNs with the MPIO feature enabled.

The main purpose of multipath connectivity is to provide redundant access to storage systems when one or more hardware components in a path fails. Another advantage of multipathing is increased throughput by way of load balancing. This provides redundancy and maximum performance.

#### Notes:

- Multipathing on Unity can only be done using MPIO. MSIO is not supported.
- When connecting your LUNs to Windows hosts using the Multipathing I/O (MPIO) feature, you must enter the Unity Vendor and Product names for the LUN to be assigned as a multipath disk exactly as described in the procedure to configure MPIO.

#### **To configure MPIO:**

1. From the Windows Server host, select **Start> MPIO Configuration**.

Figure 2-1: Starting the MPIO Device Manager

| MPIO Properties                                                                                                    |
|----------------------------------------------------------------------------------------------------|
| MPIO Devices Discover Multi-Paths DSM Install Configuration Snapshot                                                                                                    |
| To add support for a new device, click Add and enter the Vendor and<br>Product Ids as a string of 8 characters followed by 16 characters. Multiple<br>Devices can be specified using semi-colon as the delimiter.<br>To remove support for currently MPIO'd devices, select the devices and<br>then click Remove. |
| Devices:                                                                                                    |
| Device Hardware Id                                                                                                    |
| NEXSAN NESTOS                                                                                                    |
|                                                                                                    |
| Add Remove                                                                                                    |
| OK Cancel                                                                                                    |

2. By default, the **MPIO Devices** tab is open. Click **Add**.

Figure 2-2: Adding a device to MPIO support

| Add MPIO Support 🛛 🗙                                                                                                    |
|----------------------------------------------------------------------------------------------------|
| Enter the Vendor and Product Ids (as a string of 8 characters followed by 16 characters) of the devices you want to add MPIO support for. |
| Device Hardware ID:                                                                                                    |
|                                                                                                    |
| <u>O</u> K <u>Cancel</u>                                                                                                    |

- 3. In the Device Hardware ID box:
  - a. Enter the Unity Vendor and Product names for the LUN to be assigned as a multipath disk in this format:
    - The Vendor format is "Nexsan " followed by 2 spaces, for a total of 8 characters.

Note The Vendor and Product names are case-sensitive.

- b. Click OK.
- 4. Reboot the windows machine.
- **To discover LUNs with MPIO enabled:**
- 1. On the Windows server, select Start> All Programs> iSCSI Initiator.
- 2. In the **Target** field, type the IP address of Unity.
- 3. Click Connect.

4. When the Connect To Target dialog box opens, select the **Enable multi-path** option and click **OK**.

| Figure 2-3: | Enabling | multipathing | when c | discoverina | LUNs |
|-------------|----------|--------------|--------|-------------|------|
| J · · ·     | J        |              |        |             |      |

| SCSI Initiator Properties                                                                                                    | × |  |  |  |
|----------------------------------------------------------------------------------------------------|---|--|--|--|
| Targets         Discovery         Favorite Targets         Volumes and Devices         RADIUS         Configuration           Quick Connect                            |   |  |  |  |
| Target: 172.21.156.192 Quick Connect                                                                                                    |   |  |  |  |
| Discoveri Connect To Target                                                                                                    | × |  |  |  |
| Target name:                                                                                                    |   |  |  |  |
| Name ign.1999-02.com.nexsan:es156190-001:test1:mgmt                                                                                                    |   |  |  |  |
| iqn.199<br>iqn.199<br>iqn.199<br>iqn.199<br>iqn.199<br>This will make the system automatically attempt to restore the<br>connection every time this computer restarts. |   |  |  |  |
| Enable multi-path                                                                                                    |   |  |  |  |
| Advanced OK Cancel                                                                                                    | ] |  |  |  |
|                                                                                                    | Т |  |  |  |
| To connect using advanced options, select a target and then Connect                                                                                                    |   |  |  |  |
| To completely disconnect a target, select the target and Disconnect Disconnect                                                                                         |   |  |  |  |
| For target properties, including configuration of sessions, Properties                                                                                                 |   |  |  |  |
| For configuration of devices associated with a target, select                                                                                                    |   |  |  |  |
|                                                                                                    |   |  |  |  |
| More about basic iSCSI connections and targets                                                                                                    |   |  |  |  |
|                                                                                                    |   |  |  |  |
|                                                                                                    |   |  |  |  |
| OK Cancel Apply                                                                                                    |   |  |  |  |

- 5. Click **OK** to exit the iSCSI Initiator.
- 6. Verify that both LUNs appear as disks on the Windows host; to configure the disks in *Disk Management*, see Configuring the LUNs in Disk Management below.

## Configuring the LUNs in Disk Management

After discovering your LUNs with the Windows iSCSI Initiator, the LUNs appear as new disks, which you need to initialize and configure before you can use them.

#### **•** To initialize and configure disks in *Disk Management*:

1. Open Disk Management. The discovered targets appear as Offline and Unallocated.

This example shows two new disks, *Disk 4* and *Disk 5*, that correspond to two LUNs using the same iSCSI target on Unity.

| Disk Managemen      | t Volum                | e List +          | Graphical Vie     | W .                                                      |            |            |        |    |
|---------------------|------------------------|-------------------|-------------------|----------------------------------------------------------|------------|------------|--------|----|
| Volume              | Layout                 | Туре              | File System       | Status                                                   | Capacity   | Free Space | % Free | F. |
| 📾 (C:)              | Simple                 | Basic             | NTFS              | Healthy (Boot, Page File, Crash Dump, Primary Partition) | 418.90 GB  | 348.24 GB  | 83 %   | N  |
| Boy (E:)            | Simple                 | Basic             | NTFS              | Healthy (Primary Partition)                              | 1862.90 GB | 28.71 GB   | 2%     | N  |
| 📼 data (F:)         | Simple                 | Basic             | NTFS              | Healthy (Primary Partition)                              | 419.00 GB  | 118.88 GB  | 28 %   | N  |
| System Reserved     | Simple                 | Basic             | NTFS              | Healthy (System, Active, Primary Partition)              | 100 MB     | 72 MB      | 72 %   | N  |
| •                   |                        |                   |                   |                                                          |            |            |        | Þ  |
|                     |                        |                   |                   |                                                          |            |            |        |    |
| Disk 1              |                        |                   |                   |                                                          |            |            |        |    |
| Basic               | data (F                | :)                |                   |                                                          |            |            |        |    |
| 419.00 GB<br>Online | 419.00 G<br> Healtby ( | B NTFS<br>Primary | i<br>/ Partition) |                                                          |            |            |        |    |
| Of Mario            | licality               | (Frinding         | rarddony          |                                                          |            |            |        |    |
|                     | ,                      |                   |                   |                                                          |            |            |        | 1  |
| Disk 2              |                        | 、                 |                   |                                                          |            |            |        |    |
| 1862.90 GB          | Boy (E:                | )<br>GBINTE       |                   |                                                          |            |            |        |    |
| Online              | Healthy (              | (Primary          | / Partition)      |                                                          |            |            |        |    |
|                     |                        |                   |                   |                                                          |            |            |        |    |
|                     |                        |                   |                   |                                                          |            |            |        |    |
| Basic               |                        |                   |                   |                                                          |            |            |        | 1  |
| 2048.00 GB          | 2048.00                | GB                |                   |                                                          |            |            |        |    |
| Online              | Unallocal              | ted               |                   |                                                          |            |            |        |    |
|                     |                        |                   |                   |                                                          |            |            |        |    |
| GDisk 4             |                        |                   |                   |                                                          |            |            |        |    |
| Unknown             |                        |                   |                   |                                                          |            |            |        |    |
| 1.00 GB             | 2048.00                | GB                |                   |                                                          |            |            |        |    |
|                     | Unallocal              | ted               |                   |                                                          |            |            |        |    |
| Help                |                        |                   |                   |                                                          |            |            |        |    |
| 🐨 Disk 5            |                        |                   |                   |                                                          |            |            |        |    |
| Unknown             |                        |                   |                   |                                                          |            |            |        |    |
| 1.00 GB             | 2048.00                | GB                |                   |                                                          |            |            |        |    |
| Help                | Unallocal              | lea               |                   |                                                          |            |            |        |    |
|                     | 1                      |                   |                   |                                                          |            |            |        |    |
| CD-ROM 0            |                        |                   |                   |                                                          |            |            |        | -  |
| Unallocated         | Primary                | / partil          | tion              |                                                          |            |            |        |    |

| Figure 2-4: Discovered target | ets in Disk Management |
|-------------------------------|------------------------|
|-------------------------------|------------------------|

2. Right-click a disk on the left-hand side and select **Online**. The status changes to *Not Initialized* and *Online*.

- 3. Right-click the same disk on the left-hand side and select **Initialize Disk**.
  - For disks bigger than 2 TB, select GPT (GUID Partition Table).
  - For disks smaller than 2 TB, leave the default option set to MBR (Master Boot Record).

The status changes to Basic.

- 4. Right-click the initialized disk on the right-hand side. The context menu offers new options; select **New Simple Volume**.
- 5. Follow these steps in the New Simple Volume wizard:
  - a. Assign a volume size.
  - b. Assign a drive letter or mount the volume in an empty NTFS folder.
  - c. Format the volume as NTFS.
  - d. Give it a meaningful name.
  - e. Perform a quick format.
- 6. The volume appears as *Healthy* and displays your configuration settings.

Figure 2-5: Configured volume in Disk Management

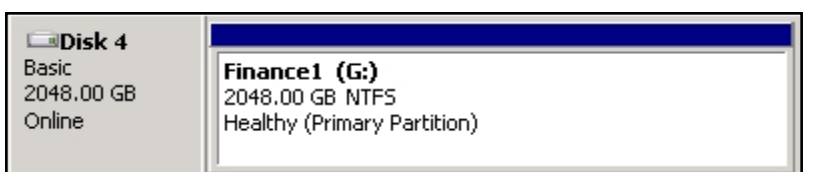

7. Repeat steps 2 to 5 for each discovered target disk.

8. Right-click a volume. The Properties dialog box displays a new tab called **Nexsan Unity** with the disk details, such as the pool name, Controller ID, and GUID.

Note The Properties panel will also display the Nexsan Unity tab when opened from Explorer.

| 🛷 FinanceQC (I             | (:) Properties                    |                               | 2                                           |
|----------------------------|-----------------------------------|-------------------------------|---------------------------------------------|
| General T<br>Previous Vers | ools   Hardware  <br>ions   Quota | Sharing Sec<br>Nexsan NST app | urity   Shadow Copies<br>Jiance   Customize |
| Volume Infor<br>Pool Name: | nation<br>FinancePool1            | Volume Name:                  | FinanceQC                                   |
| Site Name:                 | resetSite                         | Site Model:                   | NST5000                                     |
| Controller:                | ES260786-176-02                   | Site Serial #:                | ES260786-176                                |
| GUID:                      | 6000402E50000007                  | AFB8ACA87CD478                | 32                                          |
| Click on Displa            | y Snapshots to retrieve           | e the list of snapsho         | ts.                                         |
| Snapshot Nar               | ne                                | Creation Time                 | Mount Point                                 |
|                            |                                   |                               |                                             |
|                            |                                   |                               |                                             |
|                            |                                   |                               |                                             |
|                            |                                   |                               |                                             |
|                            |                                   |                               |                                             |
|                            |                                   |                               |                                             |
|                            |                                   |                               |                                             |
| Manage Snaj                | oshot v Crea                      | ite Snapshot                  | Display Snapshots                           |
| Group Config               | uration                           |                               | About                                       |
|                            |                                   | ок с                          | ancel <u>Apply</u>                          |

Figure 2-6: Disk Properties—Nexsan Unity tab

# Configuring Windows iSCSI Initiator settings

In firmware releases prior to 2.2, with multiple iSCSI LUNs connected to a single Microsoft Cluster host, deleting a large VHD (Virtual Hard Disk) from the host system may cause it to lose connection to iSCSI LUNs on the corresponding Unity.

This issue is due to small time-out values for two Windows iSCSI Initiator registry parameters on the Microsoft Cluster host. We strongly recommend that you increase the time-out values for these parameters.

## iSCSI LUNs

On the Microsoft Cluster host, modify Windows iSCSI Initiator settings in the system registry as described below.

- ► To configure Windows iSCSI Initiator for iSCSI LUNs:
- 1. Click Start and select Run.
- 2. In the Run dialog box, type regedit, and click OK.
- 3. Navigate to the following registry key:

HKEY\_LOCAL\_MACHINE\SYSTEM\CurrentControlSet

4. With the CurrentControlSet key selected, open the Edit menu and select Find.

- 5. Type MaxRequestHoldTime, and click Find.
- 6. Set the MaxRequestHoldTime parameter to 300 seconds (5 minutes).

This is the maximum time (in seconds) for which requests will be queued if connection to the target is lost and the connection is being retried. After this hold period, requests fail with an error and device (disk) will be removed from the system.

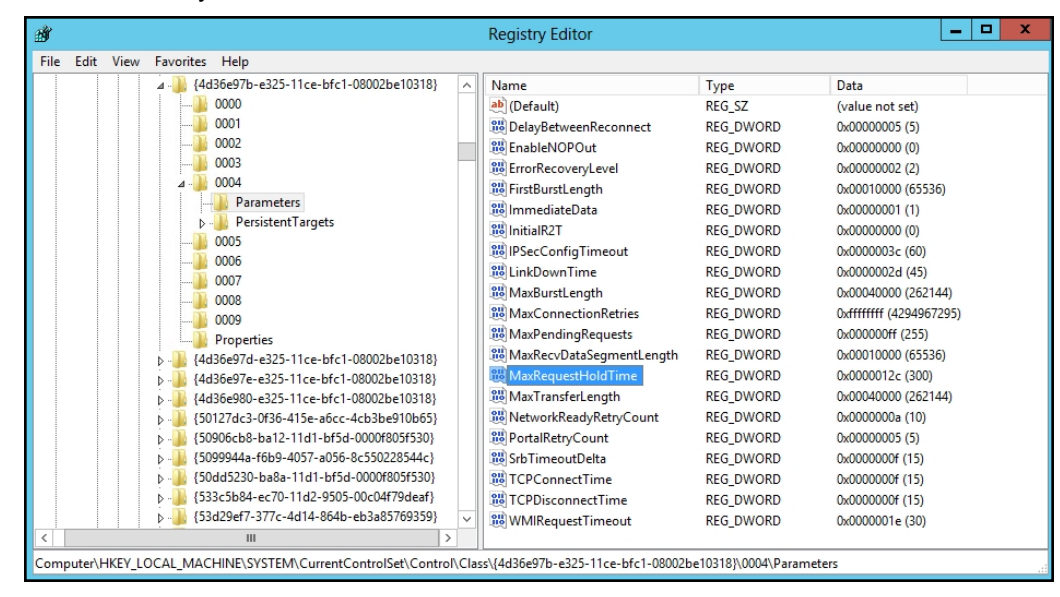

7. Set the LinkDownTime parameter to **35**. This value determines how long requests will be held in the device queue and retried if the connection to the target is lost.

## Fibre Channel LUNs

For Windows hosts using MPIO (mostly for Fibre Channel LUNs), it is recommended to set these registry settings to the values mentioned below.

- <u>PDORemovePeriod</u>: This setting controls the amount of time (in seconds) that the multipath LUN will continue to remain in system memory, even after losing all paths to the device. When this timer value is exceeded, pending I/O operations will fail, and the failure is exposed to the application rather than attempting to continue to recover active paths.
- <u>PathRecoveryInterval</u>: This setting specifies how long (in seconds) the MPIO component waits before retrying a lost path.
- <u>UseCustomPathRecoveryInterval</u>: If this key exists and is set to 1, it allows the use of PathRecoveryInterval.

#### Recommended MPIO hot fixes for Windows Server:

- Windows Server 2008 R2 SP1: KB2871163, KB2851144, KB2754704, KB2684681, KB2406705, KB2522766, KB2670762, KB2718576
- Windows Server 2012 R1: KB2867201, KB2889784, KB2869606, KB2779768
- To configure Windows iSCSI Initiator for Fibre Channel LUNs:
- 1. Start the registry editor by selecting Start > Run and typing regedit.
- 2. Navigate to the following registry key:

```
HKEY LOCAL MACHINE\SYSTEM\CurrentControlSet\Services\mpio\Parameters
```

- 3. Set new values to these entries:
  - a. Set the PDORemovePeriod parameter to 90.
  - b. Set the PathRecoveryInterval parameter to 30.
  - c. Set the UseCustomPathRecoveryInterval parameter to 1.

# Chapter 3

# Configuring multipathing on VMware vSphere

This section provides procedures to set up vSphere ESXi 5.1 for multipathing on Unity.

#### Main steps:

- 1. Configure multipathing on Unity for iSCSI LUNs—see Setting up Unity for multipathing below.
- 2. Configure vSphere:
  - vNetwork standard switches—see <u>Creating a vNetwork distributed switch on page 35</u>
  - vNetwork distributed switches (recommended)—see <u>Creating a vNetwork distributed switch on</u> page 35
- 3. Configure Jumbo Frames on vSphere—see Enabling Jumbo Frames in vSphere on page 48.

## Setting up Unity for multipathing

This section describes how to configure multipathing on Unity for iSCSI LUNs. You must configure the nx1 network interface on a separate subnet using NestOS Menu commands.

- To configure the nx1 interface:
- 1. At the CLI command prompt, type **menu**.
- 2. In the NestOS Admin Menu, type **1** (**Network Menu**) and then press Enter. This displays the NestOS Network Menu.
- 3. Type 6 (Configure iSCSI targets) and press Enter.
- 4. Type 2 (Recalculate Allocations to Detect IP Address Changes) and press Enter.
- 5. Type 3 (Change the network interface that an iSCSI target is presented on) and press Enter.
- 6. Select the target to make modifications to by typing its corresponding number and pressing Enter.

```
List of Targets to make modifications to:

1: iqn.1999-02.com.nexsan:dansystem:fredpool:1 - 172.21.153.194 172.21.14.179

2: iqn.1999-02.com.nexsan:dansystem:fredpool:0 - 172.21.153.194 172.21.14.179

3: iqn.1999-02.com.nexsan:es922001-001:fredpool:mgmt - 172.21.153.194 172.21.14.179

4: iqn.1999-02.com.nexsan:es922001-001:ericpool:mgmt - 172.21.14.173

Please select an option or q to quit: done

4
```

7. Type 1 (Add interface for the target to listen to) and press Enter.

- 8. Select the IP address to be added by typing its corresponding number and pressing Enter.
- 9. Repeat these steps on the second controller.

#### What's next:

You can now proceed to configuring vSphere using vNetwork standard switches or distributed switches (recommended).

Creating a vNetwork standard switch below

Creating a vNetwork distributed switch on page 35

### Creating a vNetwork standard switch

This section describes how to create a vSphere standard switch for multipathing of iSCSI LUNs. You create a standard VMkernel vSwitch, and then you configure iSCSI settings for this switch.

#### **•** To configure a vNetwork standard switch:

- 1. In vSphere, launch the Add Network wizard.
- 2. Select VMkernel and click Next.

#### Figure 3-1: Creating vSphere Standard Switch—Choosing the connection type

| 🛃 Add Network Wizard                                                |                                                                                                    | <u>-                                    </u> |
|---------------------------------------------------------------------|----------------------------------------------------------------------------------------------------|----------------------------------------------|
| Connection Type<br>Networking hardware can                          | be partitioned to accommodate each service that requires connectivity.                                                                                                    |                                              |
| Connection Type<br>Network Access<br>Connection Settings<br>Summary | Connection Types           Virtual Machine           Add a labeled network to handle virtual machine network traffic.           VMkernel           The VMkernel TCP/IP stack handles traffic for the following ESXi services: vSphere vMotion, iSCSI, NFS, and host management. |                                              |
| Help                                                                | < Back Next >                                                                                                    | Cancel                                       |

3. Enter a name for the vSwitch in the **Network Label** field. Leave the **Network Type** default to **IP**. Click **Next**. In our example, we are calling it *iSCSI vSwitch*.

| 🛃 Add Network Wizard                                                               |                                                                                                    |                                                                                                    |        |
|------------------------------------------------------------------------------------|----------------------------------------------------------------------------------------------------|----------------------------------------------------------------------------------------------------|--------|
| VMkernel - Connection Se<br>Use network labels to ide                              | ettings<br>entify VMkernel connections while r                                                                               | nanaging your hosts and datacenters.                                                                                                    |        |
| Connection Type<br>Network Access<br>Connection Settings<br>IP Settings<br>Summary | Port Group Properties<br>Network Label:<br>VLAN ID (Optional):<br>Network Type:<br>Preview:<br>VMkemel Port<br>iSCSI vSwitch | iSCSI vSwitch         None (0)         Use this port group for vMotion         Use this port group for Fault Tolerance logging         Use this port group for management traffic         IP (Default)         IP (Default)         Image: Physical Adapters         Image: Vmnic0         Image: Vmnic0         Image: Vmnic0 |        |
| Help                                                                               |                                                                                                    | < Back Next >                                                                                                    | Cancel |

Figure 3-2: Creating vSphere Standard Switch—Choosing the connection type

4. For IP connections settings, select a static IP address and click Next.

Figure 3-3: Creating vSphere Standard Switch—Setting the IP address

| 🛃 Add Network Wizard                                                               |                                                                                                    |       |
|------------------------------------------------------------------------------------|----------------------------------------------------------------------------------------------------|-------|
| VMkernel - IP Connection Specify VMkernel IP settin                                | <b>Settings</b><br>ngs                                                                                                    |       |
| Connection Type<br>Network Access<br>Connection Settings<br>IP Settings<br>Summary | Obtain IP settings automatically Use the following IP settings: IP Address: 172.21.15.32 VMkernel Default Gateway: 172.21.12.254 Edit Preview: VMkernel Port VMkernel Port |       |
| Help                                                                               | < Back Next > C                                                                                                    | ancel |

5. Click Finish.

- 6. Go into the properties of the newly created vSwitch:
  - a. Add another VMkernel port group, VMkernel 2 in our example.
  - b. Set the other IP address on the secondary subnet.

Figure 3-4: Adding a VMkernel to the standard iSCSI vSwitch

| 🗗 vSwi            | tch1 Properties                                      |                                                          |                                                                                                    |                                                            | _                  |    |
|-------------------|------------------------------------------------------|----------------------------------------------------------|----------------------------------------------------------------------------------------------------|------------------------------------------------------------|--------------------|----|
| Ports             | Network Adapters                                     |                                                          |                                                                                                    |                                                            |                    |    |
| Cont<br>Cont<br>Q | figuration<br>vSwitch<br>VMkernel 2<br>iSCSI vSwitch | Summary<br>120 Ports<br>vMotion and IP<br>vMotion and IP | Port Properties<br>Network Label:<br>VLAN ID:<br>vMotion:<br>Fault Tolerance Logging:<br>Management Traffic: | VMkernel 2<br>None (0)<br>Disabled<br>Disabled<br>Disabled |                    |    |
|                   |                                                      |                                                          | ISCSI Port Binding:<br>NIC Settings<br>MAC Address:<br>MTU:                                                  | Disabled<br>00:50:56:6c:ce:55<br>1500                      |                    |    |
|                   |                                                      |                                                          | IP Settings<br>IP Address:<br>Subnet Mask:                                                                   | 172.22.15.32<br>255.255.0.0                                | View Routing Table |    |
| Ac                | dd                                                   | Edit Remove                                              | Effective Policies<br>Security<br>Promiscuous Mode:<br>MAC Address Changes:<br>Forged Transmits:             | Reject<br>Accept<br>Accept                                 |                    |    |
|                   |                                                      |                                                          |                                                                                                    |                                                            | Close He           | lp |

7. Select iSCSI vSwitch and click Edit.

- 8. In the iSCSI vSwitch Properties dialog box:
  - a. Select the **Override switch failover order** option so that only one of the NIC is Active and the other (s) are set to *Unused*.
  - b. Click OK.

| Load Balancing                                                                                                    |                     |                                                                                 |                         |
|----------------------------------------------------------------------------------------------------|---------------------|---------------------------------------------------------------------------------|-------------------------|
|                                                                                                    | :                   | Route based on the origina                                                      | iting virtual port ID 🔄 |
| Network Failove                                                                                                    | er Detection:       | Link status only                                                                | <b>*</b>                |
| Notify Switches                                                                                                    |                     | Yes                                                                             | <b>_</b>                |
| Failback:                                                                                                    |                     | Yes                                                                             | <b>_</b>                |
| Failover Order:                                                                                                    |                     |                                                                                 |                         |
| <ul> <li>Override sw</li> </ul>                                                                                                    | vitch failover orde | er:                                                                             |                         |
| Select active ar                                                                                                    | nd standby adapt    | ers for this port group. In a failover situ                                     | uation, standby         |
| adapters activa                                                                                                    | ate in the order s  | pecified below.                                                                 |                         |
| Name                                                                                                    | Speed               | Networks                                                                        | Move Up                 |
| Active Adapt                                                                                                    | ers                 |                                                                                 |                         |
| vmnic0                                                                                                    | 10000 Full          | 172.21.12.1-172.21.15.254                                                       | Move Down               |
| Standby Ada                                                                                                    | pters               |                                                                                 |                         |
|                                                                                                    | -                   |                                                                                 |                         |
| Unused Adap                                                                                                    | oters               |                                                                                 |                         |
| Unused Adag                                                                                                    | 1000 Full           | 172.21.12.1-172.21.15.254                                                       |                         |
| Unused Ada<br>wmnic3                                                                                                    | pters<br>1000 Full  | 172.21.12.1-172.21.15.254                                                       |                         |
| Unused Ada<br>wmnic3                                                                                                    | pters<br>1000 Full  | 172.21.12.1-172.21.15.254                                                       |                         |
| Unused Ada<br>wmnic3                                                                                                    | pters<br>1000 Full  | 172.21.12.1-172.21.15.254                                                       |                         |
| Unused Ada<br>vmnic3                                                                                                    | ils                 | 172.21.12.1-172.21.15.254                                                       |                         |
| Adapter Deta                                                                                                    | ils                 | 172.21.12.1-172.21.15.254<br>Network Connection                                 |                         |
| Adapter Deta<br>Intel Corpora<br>Name:                                                                                                    | ils                 | 172.21.12.1-172.21.15.254<br>Network Connection<br>vmnic3                       |                         |
| <ul> <li>Unused Adap</li> <li>vmnic3</li> <li>Adapter Deta</li> <li>Intel Corpora</li> <li>Name:</li> <li>Location:</li> </ul>                  | ils                 | 172.21.12.1-172.21.15.254<br>Network Connection<br>vmnic3<br>PCI 06:00.1        |                         |
| <ul> <li>Unused Adap</li> <li>vmnic3</li> <li>Adapter Deta</li> <li>Intel Corpora</li> <li>Name:</li> <li>Location:</li> <li>Driver:</li> </ul> | ils                 | 172.21.12.1-172.21.15.254<br>Network Connection<br>vmnic3<br>PCI 06:00.1<br>igb |                         |

Figure 3-5: Setting the failover order for the standard iSCSI vSwitch

- 9. Back in the vSwitch Properties dialog box, select **VMkernel 2** and click **Edit**. In the VMkernel 2 Properties dialog box:
  - a. Select the **Override switch failover order** option so that only one of the NIC is Active and the other (s) are set to *Unused*.
  - b. Click OK.

|                                                   | 5                                      |                                                               |                      |
|---------------------------------------------------|----------------------------------------|---------------------------------------------------------------|----------------------|
| Load Balancing:                                   |                                        | Route based on the originati                                  | ng virtual port ID 🔄 |
| Network Failove                                   | r Detection:                           | Link status only                                              | <b>_</b>             |
| Notify Switches:                                  |                                        | Yes                                                           | V                    |
| Failback:                                         |                                        | Yes                                                           | Y                    |
| Failover Order:<br>Override swi                   | tch failover order                     | :                                                             |                      |
| Select active an<br>adapters activa               | d standby adapte<br>te in the order sp | rs for this port group. In a failover situa<br>ecified below. | ation, standby       |
| Name                                              | Speed                                  | Networks                                                      | Move Up              |
| Active Adapt                                      | 215                                    |                                                               | Move Down            |
| wmnic3                                            | 1000 Full                              | 172.21.12.1-172.21.13.254                                     | Move Down            |
| Standby Adap                                      | oters                                  |                                                               |                      |
| Unused Adap                                       | ters                                   |                                                               |                      |
| winicu                                            | 10000 Full                             | 1/2.21.12.1-1/2.21.13.254                                     |                      |
|                                                   |                                        |                                                               |                      |
|                                                   |                                        |                                                               |                      |
| - Adapter Detai                                   | -                                      |                                                               |                      |
| -Adapter Detai                                    | s —                                    |                                                               |                      |
| - Adapter Detail<br>Name:                         | s                                      |                                                               |                      |
| - Adapter Detail<br>Name:<br>Location:            | s                                      |                                                               |                      |
| - Adapter Detail<br>Name:<br>Location:<br>Driver: | s                                      |                                                               |                      |
| - Adapter Detail<br>Name:<br>Location:<br>Driver: | s                                      |                                                               |                      |

Figure 3-6: Setting the failover order for the VMkernel

#### What's next:

Proceed to Configuring iSCSI settings of the standard vSwitch on the next page.

#### Configuring iSCSI settings of the standard vSwitch

After creating the standard vSwitch, you must add and configure the iSCSI Storage Adapter.

- **•** To configure the iSCSI settings of the standard vSwitch:
- 1. Select Host > Configuration > Storage Adapters. Click Add.

Figure 3-7: Adding an iSCSI storage adapter

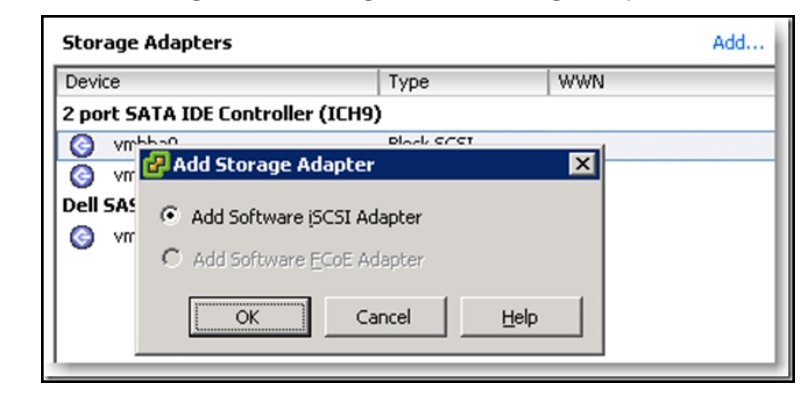

- 2. Click OK to add the iSCSI adapter.
- 3. At the following message, click **OK**.

| Software | iSCSI Adapter                                                                                                    |
|----------|----------------------------------------------------------------------------------------------------|
| 2        | A new software ISCSI adapter will be added to the Storage Adapters list. After it has been added, select the software ISCSI adapter in the list and click on Properties to complete the configuration. |
|          | Cancel                                                                                                    |

- 4. To configure the iSCSI adapter, click Properties.
- 5. In the iSCSI Initiator Properties dialog box, select the Network Configuration tab.

Figure 3-8: iSCSI initiator properties

| 🛃 iSCSI I | nitiator (vmhba37) I  | Properties        |                   |             |     |
|-----------|-----------------------|-------------------|-------------------|-------------|-----|
| General   | Network Configuration | Dynamic Discovery | Static Discovery  |             |     |
| VMkern    | el Port Bindings:     |                   |                   |             |     |
| Port G    | roup                  | VMkernel Adapter  | Port Group Policy | Path Status |     |
|           |                       |                   |                   |             |     |
|           |                       |                   |                   |             |     |
|           |                       |                   |                   |             |     |
| •         |                       |                   |                   |             |     |
|           |                       |                   | Add               | Remo        | ive |

6. Click Add. The two ports that we created earlier are now added; *iSCSI vSwitch* and *VMkernel 2* in our example.

Figure 3-9: Binding the standard switch with VMkernel network adapter

| 🗿 Bind with VMkernel Net                          | work Adapte              | er                            |                    | <u>_     ×</u>   |
|---------------------------------------------------|--------------------------|-------------------------------|--------------------|------------------|
| Only VMkernel adapter<br>physical adapters are l  | s compatible w<br>isted. | ith the iSCSI port binding r  | equirements and    | available        |
| If a targeted VMkernel<br>its effective teaming p | adapter is not<br>olicy. | : listed, go to Host > Config | guration > Netwo   | rking to update  |
| Port Group                                        | ind with the IS          | VMkernel Adapter              | Physical Ada       | anter 🔺          |
| iscsI vswitch (vswit                              | -h1)                     | vmk1                          | vmnic(             | 0 (10000, Full)  |
| Management Networ                                 | k(vSwitch0)              | vmk0                          | vmnic              | 2 (1000, Full)   |
| VMkernel 2 (vSwitch)                              | L)                       | vmk2                          | vmnic3             | 3 (1000, Full)   |
|                                                   |                          |                               | vmnic              | 5 (1000, Full)   |
| -                                                 |                          |                               | vmnic <sup>4</sup> | 4 (1000, Full) 💌 |
| •                                                 |                          |                               |                    |                  |
| Network Adapters Details:                         | er                       |                               |                    |                  |
| VMkernel:                                         | vmk1                     |                               |                    |                  |
| Switch:                                           | vSwitch1                 |                               |                    |                  |
| Port Group:                                       | iSCSI vSwi               | tch                           |                    |                  |
| IP Address:                                       | 172.21.15.               | 32                            |                    |                  |
| Subnet Mask:                                      | 255.255.0.               | 0                             |                    |                  |
| IPv6 Address:                                     | fe80::250:               | 56ff:fe69:7597/64             |                    |                  |
| Physical Network Adap                             | ter                      |                               |                    |                  |
| Name:                                             | vmnic0                   |                               |                    |                  |
| Device:                                           | Intel Corp               | oration 82599EB 10 Gigab      | oit TN Network C   | onnection        |
| Link Status:                                      | Connected                | ł                             |                    |                  |
| Configured Speed:                                 | 10000 Mbp                | os (Full Duplex)              |                    |                  |
| ,                                                 |                          | ОК                            | Cancel             | Help             |

 Click OK to close the dialog box. When you go back to the iSCSI Initiator Properties dialog box, both port groups are listed.

Figure 3-10: iSCSI initiator properties with port groups

| 2 | iSCSI                   | Initiator (vmhba37) P     | roperties                            |            |              |            |          |    |  |  |
|---|-------------------------|---------------------------|--------------------------------------|------------|--------------|------------|----------|----|--|--|
| T | General                 | Network Configuration     | Dynamic Discovery                    | Static Dis | coverv       |            |          |    |  |  |
|   | Videnced Deet Discovery |                           |                                      |            |              |            |          |    |  |  |
|   | VMken                   | nel Port Bindings:        |                                      |            |              |            |          |    |  |  |
|   | Port                    | Group /                   | <ul> <li>VMkernel Adapter</li> </ul> | Port       | Group Policy | Path       | Status   |    |  |  |
|   | ۲                       | iSCSI vSwitch (vSwitch1)  | vmk1                                 | 0          | Compliant    | $\diamond$ | Not Used |    |  |  |
|   | ۲                       | VMkernel 2 (vSwitch1)     | vmk2                                 | 0          | Compliant    | $\diamond$ | Not Used |    |  |  |
|   |                         |                           |                                      |            |              |            |          |    |  |  |
|   |                         |                           |                                      |            |              |            |          |    |  |  |
|   |                         |                           |                                      |            |              |            |          |    |  |  |
|   |                         |                           |                                      |            |              |            |          |    |  |  |
|   |                         |                           |                                      |            | Add          |            | Remo     | ve |  |  |
|   |                         |                           |                                      |            |              |            |          |    |  |  |
|   | VMker                   | nel Port Binding Details: |                                      |            |              |            |          |    |  |  |

- 8. Select the Dynamic Discovery tab.
- 9. Click Add.
- 10. Enter the IP address of the NST5000 resource group you have iSCSI target set on, and click OK.
  - Figure 3-11: Adding a Send target server to the iSCSI initiator

| Ć | Add Send Target S                | erver                                                                              | × |
|---|----------------------------------|------------------------------------------------------------------------------------|---|
|   | iSCSI Server:                    | 172.21.14.179                                                                      |   |
|   | Port:                            | 3260                                                                               |   |
|   | Parent:                          |                                                                                    |   |
|   | Authentication<br>be established | n may need to be configured before a session can<br>d with any discovered targets. |   |
|   |                                  | CHAP Advanced,,,                                                                   |   |
|   |                                  | OK Cancel Help                                                                     |   |

11. Click Close.

# 12. When prompted to rescan for devices, click **Yes**. In our example, the iSCSI Storage Adapter displays four iSCSI disks.

| Storage Adapters               |                    |                  |                   | Add        | Remove   | Refresh | Rescan All |
|--------------------------------|--------------------|------------------|-------------------|------------|----------|---------|------------|
| Device                         | Туре               | WWN              |                   |            |          |         |            |
| iSCSI Software Adapter         |                    |                  |                   |            |          |         |            |
| 🚱 vmhba37                      | ISCSI              | iqn.1998-0       | 1.com.vmware:fred | esxi51-545 | 00510:   | ]       | l l        |
| Details                        |                    |                  |                   |            |          |         |            |
| vmhba37                        |                    |                  |                   |            |          |         | Properties |
| Model: iSCSI Soft              | ware Adapter       |                  |                   |            |          |         |            |
| iSCSI Name: iqn. 1998-0        | 1.com.vmware:frede | sxi51-54500      | 510               |            |          |         |            |
| iSCSI Alias:                   |                    |                  |                   |            |          |         |            |
| Connected Targets: 5           | Devices: 4         | Paths:           | 5                 |            |          |         |            |
| View: Devices Paths            |                    |                  |                   |            |          |         |            |
| Name                           | Identifier         | F                | Runtime Name      | Operation  | al State | LUN T   | ype Driv   |
| Nexsan iSCSI Disk (naa.6000402 | e5 naa.6000402e    | 592200 v         | /mhba37:C0:T3:L0  | Mounted    |          | 0 d     | isk Noi    |
| Nexsan iSCSI Disk (naa.6000402 | e5 naa.6000402e    | 592200 v         | /mhba37:C0:T2:L0  | Mounted    |          | 0 d     | isk Nor    |
| Nexsan iSCSIDisk (naa.6000402  | e5 naa.6000402e    | 50 <u>0000 v</u> | vmhba37:C0:T1:L0  | Mounted    |          | 0 d     | isk Noi    |
| Nexsan iSCSIDisk (naa.6000402  | e5 naa.6000402e    | 50 naa.6000      | 402e592200120121  | 1281309055 | 09       | 0 d     | isk Noi    |
|                                |                    |                  |                   |            |          |         |            |
|                                |                    |                  |                   |            |          |         |            |

- 13. To configure your path to fail back after a link recovers from a failure, perform these steps:
  - a. Right-click the iSCSI disk and select Manage Paths.
  - b. Set the Path Selection to Fixed (VMware).
  - c. Click on **Change** to apply the setting.
  - d. Click Close.

**Note** For performance, you would use all the NICs in round robin fashion by setting the Path Selection to **Round Robin (VMware)**.

| Uncy                                                                   |                                                                    |                                                                 |                                              |                                                   |                         |               |          |               |                     |
|------------------------------------------------------------------------|--------------------------------------------------------------------|-----------------------------------------------------------------|----------------------------------------------|---------------------------------------------------|-------------------------|---------------|----------|---------------|---------------------|
| Path Selection:                                                        | ·                                                                  | Fixed (VM                                                       | ware)                                        |                                                   |                         |               |          | <u> </u>      | Change              |
| Storage Array T                                                        | Туре: \                                                            | VMW_SAT                                                         | P_ALUA                                       |                                                   |                         |               |          |               |                     |
| aths                                                                   |                                                                    |                                                                 |                                              |                                                   |                         |               |          |               |                     |
| Runtime Name                                                           | Targe                                                              | et                                                              |                                              |                                                   |                         | LUN           | Stat     | tus           | Preferre            |
| vmhba37:C0:T0                                                          | 0:L0 iqn.19                                                        | 999-02.cor                                                      | n.nexsan:dar                                 | nsystem:fredpoo                                   | 0:0:172.21.14.179:3260  | 0             | •        | Active (I/O)  | *                   |
| vmhba37:C1:T0                                                          | 0:L0 iqn.19                                                        | 999-02.cor                                                      | n.nexsan:dar                                 | nsystem:fredpoo                                   | 01:0:172.22.14.179:3260 | 0             | •        | Active        |                     |
|                                                                        |                                                                    |                                                                 |                                              |                                                   |                         |               |          |               |                     |
|                                                                        |                                                                    |                                                                 |                                              |                                                   |                         |               |          |               |                     |
|                                                                        |                                                                    |                                                                 |                                              |                                                   |                         |               |          |               |                     |
|                                                                        |                                                                    |                                                                 |                                              |                                                   |                         |               |          |               |                     |
| •                                                                      |                                                                    |                                                                 |                                              |                                                   |                         |               |          |               |                     |
| ۹]                                                                     |                                                                    |                                                                 |                                              |                                                   |                         |               |          |               | Pefreth             |
| (                                                                      |                                                                    |                                                                 |                                              |                                                   |                         |               |          |               | Refresh             |
| Name:                                                                  | iqn, 1998-(                                                        | -01.com.vn                                                      | ware:fredes:                                 | xi51-54500510-0                                   | 0023d00000 1,iqn, 1999  | 0-02.com.next | san:dans | system:fredpo | Refresh             |
| ✓ Name: Runtime Name:                                                  | iqn. 1998-(<br>vmhba37:                                            | -01.com.vn<br>:C0:T0:L0                                         | nware:fredes:                                | xi51-54500510-0                                   | 0023d000001,iqn. 1999   | )-02.com.nex  | san:dans | system:fredpo | Refresh<br>ol:0,t,2 |
| Name:<br>Runtime Name:                                                 | iqn. 1998-(<br>vmhba37:                                            | -01.com.vn<br>:C0:T0:L0                                         | ware:fredes:                                 | xi51-54500510-0                                   | 0023d00000 1,iqn. 1999  | )-02.com.nex: | san:dans | system:fredpo | Refresh<br>ol:0,t,2 |
| Vame:<br>Runtime Name:<br>iSCSI                                        | iqn. 1998-(<br>vmhba37:                                            | -01.com.vn<br>:C0:T0:L0                                         | ware:fredes:                                 | xi51-54500510-0                                   | 0023d000001,iqn. 1999   | 9-02.com.nex  | san:dans | system:fredpo | Refresh<br>ol:0,t,2 |
| Vame: Runtime Name:  iSCSI Adapter:                                    | iqn. 1998-(<br>vmhba37:<br>iqn. 1998-0                             | -01.com.vn<br>:C0:T0:L0<br>01.com.vm                            | ware:fredes:<br>ware:fredes                  | xi51-54500510-0<br>d51-54500510                   | 0023d00000 1,iqn. 1999  | 9-02.com.nex  | san:dans | system:fredpo | Refresh<br>ol:0,t,2 |
| Aame: Runtime Name:  iSCSI Adapter: iSCSI Alias:                       | iqn. 1998-(<br>vmhba37:<br>iqn. 1998-0                             | -01.com.vn<br>:C0:T0:L0<br>01.com.vm                            | ware:fredes:<br>ware:fredes;                 | xi51-54500510-0<br>ci51-54500510                  | 0023d00000 1,iqn. 1999  | 9-02.com.nex  | san:dans | system:fredpo | Refresh<br>ol:0,t,2 |
| Name:<br>Runtime Name:<br>iSCSI<br>Adapter:<br>iSCSI Alias:<br>Target: | iqn. 1998-0<br>vmhba37:<br>iqn. 1998-0<br>iqn. 1999-0              | -01.com.vn<br>:C0:T0:L0<br>01.com.vm<br>02.com.ne               | ware:fredes:<br>ware:fredes;<br>ware:fredes; | xi51-54500510-0<br>ii51-54500510<br>em:fredpool:0 | 0023d00000 1,iqn. 1999  | -02.com.nex:  | san:dans | system:fredpo | Refresh<br>ol:0,t,2 |
| Name:<br>Runtime Name:<br>iSCSI<br>Adapter:<br>iSCSI Alias:<br>Target: | iqn. 1998-0<br>vmhba37:<br>iqn. 1998-0<br>iqn. 1999-0<br>172.21.14 | -01.com.vn<br>:C0:T0:L0<br>01.com.vm<br>02.com.ne<br>4.179:3260 | ware:fredes:<br>ware:fredes:<br>xsan:dansyst | xi51-54500510-0<br>i51-54500510<br>em:fredpool:0  | 0023d00000 1,iqn. 1999  | )-02.com.nex: | san:dans | system:fredpo | Refresh<br>ol:0,t,2 |

Figure 3-13: Managing paths for the iSCSI disk

14. Verify your new datastores. You may have to refresh the screen to get a clean view.

Figure 3-14: Reviewing your new datastores

|   | View:  | Datastores | Devi | tes    |                       |            |           |            |        |     |
|---|--------|------------|------|--------|-----------------------|------------|-----------|------------|--------|-----|
| I | Datast | ores       |      |        |                       | Refresh    | Delete Ad | ld Storage | Rescan | All |
| ſ | Identi | fication   |      | Status | Device                | Drive Type | Capacity  | Free       | Туре   | La  |
|   |        | NST1       |      | Normal | Nexsan iSCSI Disk (na | Non-SSD    | 499.75 GB | 498.80 GB  | VMFS5  | 12  |
|   |        | NST-Backup |      | Normal | Nexsan iSCSI Disk (na | Non-SSD    | 499.75 GB | 498.80 GB  | VMFS5  | 12  |

# Creating a vNetwork distributed switch

After configuring multipathing on Unity, you must create a new vSphere Distributed Switch and then configure iSCSI for that switch.

This procedure pertains to vSphere 5.1.

- To create a VMkernel vSwitch:
- 1. In vSphere, launch the Add Network wizard.
- 2. For the VDS version , select vSphere Distributed Switch Version 5.1.0 and click Next.

Figure 3-15: Creating vSphere Distributed Switch—Selecting the distributed switch version

| 🛃 Create vSphere Distributed Switch                                                              |                                                                                                    |
|--------------------------------------------------------------------------------------------------|----------------------------------------------------------------------------------------------------|
| Select vSphere Distributed Switch<br>Specify vSphere distributed switch                          | Version vSphere Distributed Switch Version: 5.1.0 version.                                                                                                    |
| Select VDS Version<br>General Properties<br>Add Hosts and Physical Adapters<br>Ready to Complete | <ul> <li>vSphere Distributed Switch Version</li> <li>vSphere Distributed Switch Version: 4.0</li> <li>This version is compatible with VMware ESX version 4.0 and later. The features supported by later vSphere distributed switch versions will not be available.</li> <li>vSphere Distributed Switch Version: 4.1.0</li> <li>This version is compatible with VMware ESX version 4.1 and later. The following new features are available: Load-Based Teaming and Network I/O Control.</li> <li>vSphere Distributed Switch Version: 5.0.0</li> <li>This version is compatible with VMware ESX version 5.0 and later. The following new features are available: User-defined network resource pools in Network I/O Control, NetFlow and Port Mirroring.</li> <li>vSphere Distributed Switch Version: 5.1.0</li> <li>See the VMware documentation for a list of compatible VMware ESX version and supported features for this version of the vSphere distributed switch.</li> </ul> |
| Help                                                                                             | < Back Next > Cancel                                                                                                    |

3. Set the number of uplink ports to 2; this will use two physical adapters per host. Click Next.

Figure 3-16: Creating vSphere Distributed Switch—Setting general properties

| 🛃 Create vSphere Distributed Switch                                                              |                                                   |                                            |
|--------------------------------------------------------------------------------------------------|---------------------------------------------------|--------------------------------------------|
| General Properties<br>Specify the vSphere distributed sw                                         | itch properties.                                  | vSphere Distributed Switch Version: 5, 1.0 |
| Select VDS Version<br>General Properties<br>Add Hosts and Physical Adapters<br>Ready to Complete | General Name:<br>Name:<br>Number of uplink ports: | SCSI dvSwitch                              |
|                                                                                                  | iSCSI dvSwitch                                    | ill go here.                               |
| Help                                                                                             |                                                   | < Back Next > Cancel                       |

4. Select the physical adapters and click **Next**. In our example, we are using *vmnic0* and *vmnic1* on each of our servers.

In summary, *dvUplink1* will use *Host1/vmnic0* and *Host2/vmnic0*, and *dvUplink2* will use *Host1/vmnic0* and *Host2/vmnic0*.

| Figure 3-17: Creating vSphere Distributed Swi | tch—Adding hosts and physical ad | apters |
|-----------------------------------------------|----------------------------------|--------|
|-----------------------------------------------|----------------------------------|--------|

| 🕑 Create vSphere Distributed Switch                                                              |                                                               |                            |                                          |                                    |
|--------------------------------------------------------------------------------------------------|---------------------------------------------------------------|----------------------------|------------------------------------------|------------------------------------|
| Add Hosts and Physical Adapters<br>Select hosts and physical adapters                            | to add to the new vSphere distributed swi                     | tch.                       | vSphere Distri                           | buted Switch Version: 5.1.0        |
| Select VDS Version<br>General Properties<br>Add Hosts and Physical Adapters<br>Ready to Complete | When do you want to add hosts and the<br>Add now<br>Add later | eir physical adapters to t | he new vSphere distributed :<br>Settings | switch?<br>View Incompatible Hosts |
|                                                                                                  | Host/Physical adapters                                        | In use by switch           | Settings                                 |                                    |
|                                                                                                  | □ 🔽 🗐 172.21.12.86                                            |                            | View Details                             |                                    |
|                                                                                                  | Select physical adapters                                      |                            |                                          |                                    |
|                                                                                                  | vmnic0                                                        |                            | View Details                             |                                    |
|                                                                                                  | Vmnic1                                                        |                            | View Details                             |                                    |
|                                                                                                  | vmnic3                                                        |                            | View Details                             |                                    |
|                                                                                                  | vmnic4                                                        |                            | View Details                             |                                    |
|                                                                                                  |                                                               |                            |                                          |                                    |
| Help                                                                                             | <u></u>                                                       |                            | < Back N                                 | ext > Cancel                       |

- 5. In this step, we create two default port groups. For iSCSI multipathing, your VMkernel interface must be configured to have one active adapter and no standby adapters. For further details, see the VMware vSphere Storage documentation.
  - a. Adjust the **Teaming and Failover** settings as displayed in the image below.
  - b. Set up your iSCSI adapter to use a compliant portgroup policy as follows:

Portgroup1:

- Active Uplink = *dvUplink1*
- Unused Uplink = *dvUplink2*

Portgroup2:

- Active Uplink = *dvUplink2*
- Unused Uplink = *dvUplink1*

Figure 3-18: Creating vSphere Distributed Switch—Setting the Teaming and Failover options

| 🛃 dvPortGroup Settings                                                                                                    |                                                                                                    |                                                                                          |                  | <u> </u> |
|----------------------------------------------------------------------------------------------------|----------------------------------------------------------------------------------------------------|------------------------------------------------------------------------------------------|------------------|----------|
| General<br>Policies<br>Security<br>Traffic Shaping<br>VLAN<br>Teaming and Failover<br>Resource Allocation<br>Monitoring<br>Miscellaneous<br>Advanced | Policies         Teaming and Failover         Load Balancing:         Network Failover Detection:         Notify Switches:         Failoack:         Failover Order         Select active and standby uplinks. During a forder specified below.         Name         Active Uplinks         dvUplink1         Standby Uplinks         Unused Uplinks         dvUplink2 | Route based on originat<br>Link status only<br>Yes<br>Yes<br>failover, standby uplinks a | ing virtual port |          |
| Help                                                                                                    |                                                                                                    |                                                                                          | ок с             | ancel    |

When you are done, the distributed vSwitch should display as follows:

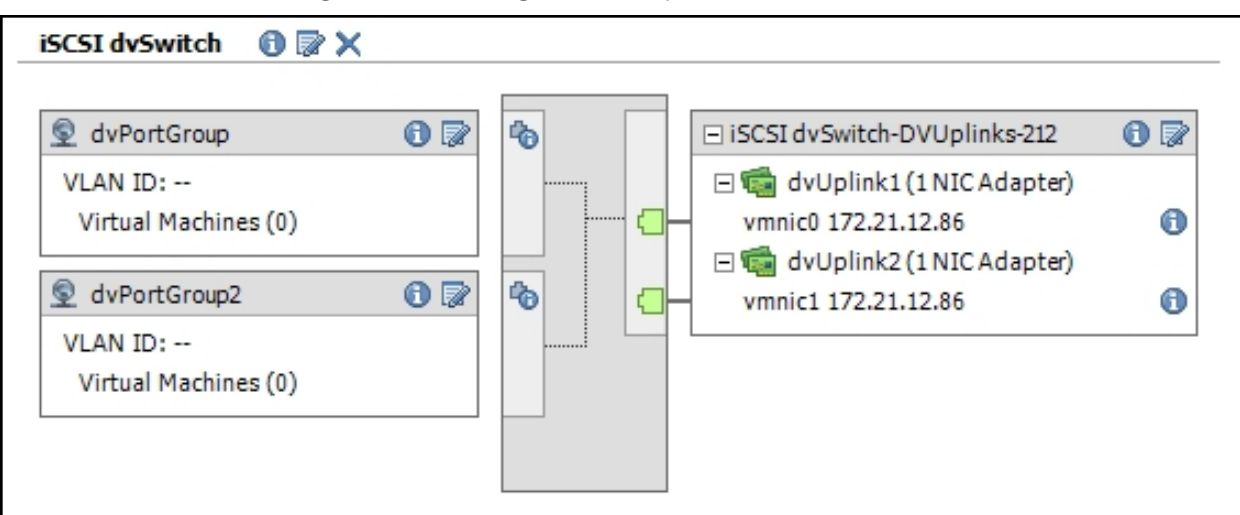

Figure 3-19: Viewing the new vSphere Distributed Switch

#### What's next:

Proceed to Creating VMkernel virtual adapters below.

#### Creating VMkernel virtual adapters

In order to talk to the iSCSI host, we need to bind a VMkernel to each port group.

- To create a virtual adapter:
- 1. On each host, navigate to Configuration> Networking> vSphere Distributed Switch> iSCSIdvSwitch.
- 2. Select Manage Virtual Adapters.

#### 3. Select VMkernel from the virtual adapter types and click Next.

Figure 3-20: Adding a virtual adapter—Selecting the virtual adapter type

| 🛃 Add Virtual Adapter                                                                                                    |                                                                                                    |        |
|----------------------------------------------------------------------------------------------------|----------------------------------------------------------------------------------------------------|--------|
| <ul> <li>Add Virtual Adapter</li> <li>Virtual Adapter Type         <ul> <li>Networking hardware can be</li> </ul> </li> <li>Creation Type         <ul> <li>Virtual Adapter Type</li> <li>Connection Settings</li></ul></li></ul> | Pirtual Adapter Types Virtual Adapter Types Virtual Adapter Types Virtual Adapter Types Virtual Adapter Types Virtual Adapter Types Virtual Adapter Types The VMkernel The VMkernel TCP/IP stack handles traffic for the following ESXi services: vSphere vMotion, iSCSI, NFS, and host management. |        |
|                                                                                                    |                                                                                                    |        |
| Help                                                                                                    | < Back Next >                                                                                                    | Cancel |

#### 4. Select dvPortGroup for the network connection and click Next.

| Figure 3-21: | Adding a | virtual | adapter- | -Selectina | the por | aroup |
|--------------|----------|---------|----------|------------|---------|-------|
|              |          |         |          | 00.000     |         | . 9   |

| 🛃 Add Virtual Adapter                                                                            |                                                                                                    |                                                                                                    | -OX    |
|--------------------------------------------------------------------------------------------------|----------------------------------------------------------------------------------------------------|----------------------------------------------------------------------------------------------------|--------|
| Connection Settings<br>Specify VMkernel connection                                               | n settings.                                                                                                    |                                                                                                    |        |
| Creation Type<br>Virtual Adapter Type<br>Connection Settings<br>IP Settings<br>Ready to Complete | Network Connection         vSphere Distributed Switch:         Select port group         Select port         Select port | ISCSI dvSwitch  VPortGroup  Offer  Port: N/A  Use this virtual adapter for vMotion Use this virtual adapter for Fault Tolerance logging Use this virtual adapter for management traffic  Protection  Protection  P |        |
| Help                                                                                             |                                                                                                    | < Back Next >                                                                                                    | Cancel |

5. Select **Use the following IP settings** and enter a static IP address. Click **Next**.

Figure 3-22: Adding a virtual adapter—Setting the IP address

| 🛃 Add Virtual Adapter                                                                            |                                                                                                    |                                                                                                    |        |        |
|--------------------------------------------------------------------------------------------------|----------------------------------------------------------------------------------------------------|----------------------------------------------------------------------------------------------------|--------|--------|
| VMkernel - IP Connection S                                                                       | ettings                                                                                                    |                                                                                                    |        |        |
| Specify Wikemer P Setung                                                                         | 5                                                                                                    |                                                                                                    |        |        |
| Creation Type<br>Virtual Adapter Type<br>Connection Settings<br>IP Settings<br>Ready to Complete | <ul> <li>Obtain IP settings automatically</li> <li>Use the following IP settings:</li> <li>IP Address:</li> <li>Subnet Mask:</li> <li>VMkernel Default Gateway:</li> </ul> | 172       21       15       32         255       255       0       0         172       21       12       254 | Edit   |        |
| Help                                                                                             |                                                                                                    | < Back                                                                                                    | Next > | Cancel |

6. Click Finish.

7. Repeat these steps for each port group and each host.

When you are done, your iSCSI distributed vSwitch should look similar to this:

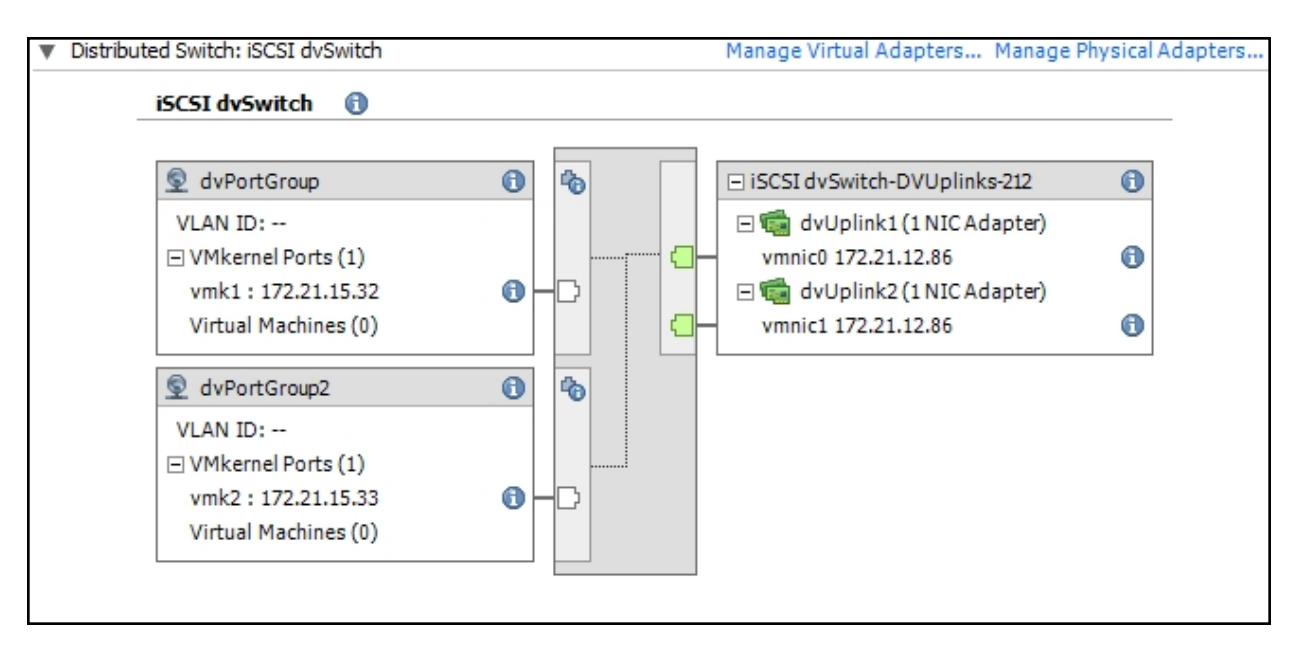

#### What's next:

Proceed to Configuring iSCSI settings for distributed vSwitch below.

#### Configuring iSCSI settings for distributed vSwitch

After adding the virtual adapters to the distributed vSwitch, you need to add and configure an iSCSI storage adapter.

- **•** To configure the iSCSI settings of the distributed vSwitch:
- 1. Select Host > Configuration > Storage Adapters. Click Add.

Figure 3-23: Adding an iSCSI storage adapter

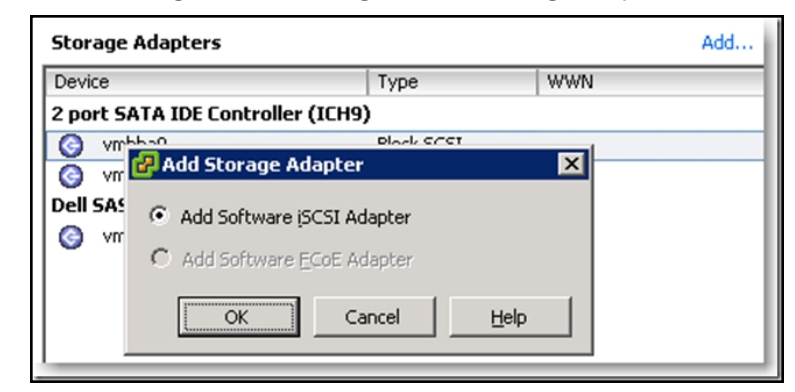

- 2. Click OK to add the iSCSI adapter.
- 3. At the following message, click **OK**.

| Software | e iSCSI Adapter                                                                                                    |
|----------|----------------------------------------------------------------------------------------------------|
| <u>.</u> | A new software ISCSI adapter will be added to the Storage Adapters list. After it has been added, select the software ISCSI adapter in the list and<br>click on Properties to complete the configuration. |
|          | Cancel                                                                                                    |

- 4. To configure the iSCSI adapter, click **Properties**.
- 5. In the iSCSI Initiator Properties dialog box, select the **Network Configuration** tab.

Figure 3-24: iSCSI initiator properties

| ć | iscsi I | nitiator (vmhba37) P  | Properties           |                   |             |          |
|---|---------|-----------------------|----------------------|-------------------|-------------|----------|
|   | General | Network Configuration | Dynamic Discovery St | atic Discovery    |             |          |
|   | VMkern  | el Port Bindings:     |                      |                   |             |          |
|   | Port G  | iroup                 | VMkernel Adapter     | Port Group Policy | Path Status |          |
|   |         |                       |                      |                   |             |          |
|   |         |                       |                      |                   |             |          |
|   |         |                       |                      |                   |             |          |
|   | •       |                       |                      |                   |             | <b>_</b> |
|   |         |                       |                      | Add               | Remo        | ove      |

6. Click Add. The two ports that we created earlier are now added; *iSCSI vSwitch* and *VMkernel* 2 in our example.

Figure 3-25: Binding the standard switch with VMkernel network adapter

🚱 Bind with VMkernel Network Adapter Only VMkernel adapters compatible with the iSCSI port binding requirements and available physical adapters are listed. If a targeted VMkernel adapter is not listed, go to Host > Configuration > Networking to update its effective teaming policy. Select VMkernel adapter to bind with the iSCSI adapter: Port Group VMkernel Adapter Physical Adapter dvPortGroup (iSCSI dvSwitch) vmk1 vmnic0 (10000, Full) dvPortGroup2 (iSCSI dvSwitch) vmk2 vmnic0 (10000, Full) 2 ii C Management Network (vSwitch0) vmk0 vmnic2 (1000, Full) Q 6.0 vmnic4 (1000, Full) ----80 vmnic5 • | Network Adapters Details: Virtual Network Adapter VMkernel: vmk1 Switch: iSCSI dySwitch Port Group: dvPortGroup IP Address: 172.21.15.32 Subnet Mask: 255.255.0.0 IPv6 Address: fe80::250:56ff:fe6b:f212/64 Physical Network Adapter Name: vmnic0 Device: Intel Corporation 82599EB 10 Gigabit TN Network Connection Link Status: Connected Configured Speed: 10000 Mbps (Full Duplex) OK Cancel Help

7. Click **OK** to close the dialog box. When you go back to the iSCSI Initiator Properties dialog box, both port groups are listed.

Figure 3-26: iSCSI initiator properties with port groups

| Ikernel Port Bindinas:                                                                                          |                                                                                  |                               |                 |
|----------------------------------------------------------------------------------------------------|----------------------------------------------------------------------------------|-------------------------------|-----------------|
| ort Group                                                                                                    | VMkernel Adapter                                                                 | Port Group Policy             | Path Status     |
| dvPortGroup (iSCSI                                                                                              | dvSw vmk1                                                                        | Compliant                     | Not Used        |
| dvPortGroup2 (iSCS                                                                                              | Idv vmk2                                                                         | Compliant                     | Ont Used        |
|                                                                                                    |                                                                                  |                               |                 |
|                                                                                                    |                                                                                  | Add                           | Remove          |
|                                                                                                    |                                                                                  | Add                           | Kellove         |
| Ikernel Port Binding Detail                                                                                     | S:                                                                               |                               |                 |
| /irtual Network Adapt                                                                                           | er                                                                               |                               |                 |
| VMkernel:                                                                                                    | vmk1                                                                             |                               |                 |
| Switch:                                                                                                    | iSCSI dvSwitch                                                                   |                               |                 |
| Port Group:                                                                                                    | dvPortGroup                                                                      |                               |                 |
| Port Group Policy:                                                                                              | 📀 Compliant                                                                      |                               |                 |
| IP Address:                                                                                                    | 172.21.15.32                                                                     |                               |                 |
|                                                                                                    | 255.255.0.0                                                                      |                               |                 |
| Subnet Mask:                                                                                                    | fe80::250:56ff:fe6b:f21                                                          | 12/64                         |                 |
| Subnet Mask:<br>IPv6 Address:                                                                                   |                                                                                  |                               |                 |
| Subnet Mask:<br>IPv6 Address:<br>Physical Network Adap                                                          | oter                                                                             |                               |                 |
| Subnet Mask:<br>IPv6 Address:<br>Physical Network Adag<br>Name:                                                 | vmnic0                                                                           |                               |                 |
| Subnet Mask:<br>IPv6 Address:<br><b>Physical Network Adag</b><br>Name:<br>Device:                               | oter<br>vmnic0<br>Intel Corporation 82599                                        | 9EB 10 Gigabit TN Netv        | vork Connection |
| Subnet Mask:<br>IPv6 Address:<br>Physical Network Adap<br>Name:<br>Device:<br>Link Status:                      | oter<br>vmnic0<br>Intel Corporation 82599<br>Connected                           | 9EB 10 Gigabit TN Netv        | vork Connection |
| Subnet Mask:<br>IPv6 Address:<br>Physical Network Adap<br>Name:<br>Device:<br>Link Status:<br>Configured Speed: | oter<br>vmnic0<br>Intel Corporation 82599<br>Connected<br>10000 Mbps (Full Duple | 9EB 10 Gigabit TN Netv<br>ex) | vork Connection |

- 8. Select the Dynamic Discovery tab.
- 9. Click Add.

#### 10. Enter the IP address of the NST5000 resource group you have iSCSI target set on, and click **OK**.

Figure 3-27: Adding a Send target server to the iSCSI initiator

| Ð | 🛃 Add Send Target Server                                                                                  |               |               |  |  |  |  |
|---|----------------------------------------------------------------------------------------------------|---------------|---------------|--|--|--|--|
|   |                                                                                                    |               |               |  |  |  |  |
|   | iSCSI Server:                                                                                             | 172.21.14.179 |               |  |  |  |  |
|   | Port:                                                                                                    | 3260          |               |  |  |  |  |
|   | Parent:                                                                                                   |               |               |  |  |  |  |
|   | Authentication may need to be configured before a session can be established with any discovered targets. |               |               |  |  |  |  |
|   |                                                                                                    |               | CHAP Advanced |  |  |  |  |
|   |                                                                                                    | OK            | Cancel Help   |  |  |  |  |

#### 11. Click Close.

12. When prompted to rescan for devices, click **Yes**. In our example, the iSCSI Storage Adapter displays four iSCSI disks.

Figure 3-28: Viewing the iSCSI storage adapter

| Storage Adapters                                        |                 |         |                      | Add         | Remove   | Refresh | Rescan All |      |
|---------------------------------------------------------|-----------------|---------|----------------------|-------------|----------|---------|------------|------|
| Device                                                  | Type V          | WWN     |                      |             |          |         |            | -    |
| iSCSI Software Adapter                                  |                 |         |                      |             |          |         |            |      |
| 📀 vmhba37                                               | iSCSI i         | qn.1998 | 3-01.com.vmware:fred | esxi51-5450 | 0510:    |         |            |      |
| Details                                                 |                 |         |                      |             |          |         |            |      |
| vmhba37                                                 |                 |         |                      |             |          |         | Properties |      |
| Model: iSCSI Softwa                                     | re Adapter      |         |                      |             |          |         |            |      |
| iSCSI Name: iqn. 1998-01.com.vmware:fredesxi51-54500510 |                 |         |                      |             |          |         |            |      |
| iSCSI Alias:                                            |                 |         |                      |             |          |         |            |      |
| Connected Targets: 5                                    | Devices: 4      | Paths   | : 5                  |             |          |         |            |      |
| View: Devices Paths                                     |                 |         |                      |             |          |         |            |      |
| Name                                                    | Identifier      |         | Runtime Name         | Operation   | al State | LUN     | Туре       | Driv |
| Nexsan iSCSI Disk (naa.6000402e5                        | naa.6000402e592 | 2200    | vmhba37:C0:T3:L0     | Mounted     |          | 0       | disk       | Nor  |
| Nexsan iSCSI Disk (naa.6000402e5                        | naa.6000402e592 | 2200    | vmhba37:C0:T2:L0     | Mounted     |          | 0       | disk       | Nor  |
| Nexsan iSCSI Disk (naa.6000402e5                        | naa.6000402e500 | 0000    | vmhba37:C0:T1:L0     | Mounted     | _        | 0       | disk       | Nor  |
| Nexsan iSCSI Disk (naa.6000402e5                        | naa.6000402e50  | naa.60  | 00402e592200120121   | 1281309055  | 09       | 0       | disk       | Noi  |
|                                                         |                 |         |                      |             |          |         |            |      |
|                                                         |                 |         |                      |             |          |         |            |      |

13. Verify your new datastores. You may have to refresh the screen to get a clean view.

Figure 3-29: Reviewing your new datastores

| View: Datastores Devices |                            |                       |            |                        |           |        |        |  |
|--------------------------|----------------------------|-----------------------|------------|------------------------|-----------|--------|--------|--|
| Datastores               |                            |                       | Refresh    | Delete Add Storage Res |           | Rescan | an All |  |
| Identification           | <ul> <li>Status</li> </ul> | Device                | Drive Type | Capacity               | Free      | Туре   | La     |  |
| NST1                     | 📀 Normal                   | Nexsan iSCSI Disk (na | Non-SSD    | 499.75 GB              | 498.80 GB | VMFS5  | 12     |  |
| NST-Backup               | Normal                     | Nexsan iSCSI Disk (na | Non-SSD    | 499.75 GB              | 498.80 GB | VMFS5  | 12     |  |

# Enabling Jumbo Frames in vSphere

Enabling jumbo frames on Unity can significantly increase network throughput while consuming fewer CPU cycles on the system. A jumbo frame is essentially an Ethernet frame that is larger than 1,518 bytes. When the frame is 1,518 bytes, the MTU (or payload—not frames) on Unity is actually 1500 bytes. For Unity, gigabit Ethernet supports a maximum MTU (payload) of 9,000 bytes. You will notice the greatest benefit from enabling jumbo frames when you transfer large files across your network: since fewer frames are needed to carry the same amount of data, transfer speeds go up and CPU utilization goes down.

#### Before you begin:

- Make sure to enable jumbo frames on Unity (as described in the Nexsan Unity Software User Guide)
- Make sure that all switch(es) that Unity is connected to, as well as all client systems and disk arrays, are configured for and support jumbo frames.

You need to enable Jumbo Frames in two places in vSphere:

- the VMkernel, more specifically, the NIC attached to the VMkernel being used for iSCSI traffic;
- the vSwitch itself.
- To configure the VMkernel MTU settings:
- 1. In vSphere, go to Inventory> Host and Clusters.
- 2. Click on the host and select the **Configuration** tab.
- 3. Select Networking.
- 4. Select Virtual Distributed Switch.
- 5. Click on Manage Virtual Adapters.
- 6. Select the VMkernel and click Edit.

Figure 3-30: Configuring the VMkernel MTU settings

| Ð | Manage Virtual A                 | 🛃 Edit Virtual Adapter vmk1                                                                                                    | ×                                                                                                    |
|---|----------------------------------|----------------------------------------------------------------------------------------------------|----------------------------------------------------------------------------------------------------|
|   | Vame<br>VMkernel<br>vmk1<br>vmk2 | General       IP Settings         Network Connection       vSphere Distributed Switch:         vSphere Distributed Switch:       iSCSI dvSwitch         Select port group       dvPortGroup         Select port       Image: Comparison of the second second sec | h<br>virtual adapter for vMotion<br>virtual adapter for Fault Tolerance logging<br>virtual adapter for management traffic<br>virtual adapter for iSCSI port binding |
|   |                                  | MTU: 1500                                                                                                    | •                                                                                                    |

- 7. Under the General tab, set the MTU value to 9000.
- 8. Repeat these steps for each port group.

- **•** To configure the distributed vSwitch MTU settings:
- 1. Go to **Inventory> Host and Clusters**.
- 2. Click on the host and select the **Configuration** tab.
- 3. Select Networking.
- 4. Select the distributed vSwitch and click Edit.

Figure 3-31: Configuring the vSwitch MTU settings

| Managa Virtual Ar                | 🛃 Edit Virtual Adapter vmk1                                                                                  |                                                                                                    | × |
|----------------------------------|----------------------------------------------------------------------------------------------------|----------------------------------------------------------------------------------------------------|---|
| Name<br>VMkernel<br>vmk1<br>vmk2 | General IP Settings<br>Network Connection<br>vSphere Distributed Switch:<br>Select port group<br>Select port | iSCSI dvSwitch<br>dvPortGroup Port: 2<br>Use this virtual adapter for vMotion<br>Use this virtual adapter for Fault Tolerance logging<br>Use this virtual adapter for management traffic<br>Use this virtual adapter for iSCSI port binding |   |
|                                  | NIC Settings                                                                                                 | 1500                                                                                                    |   |

5. Under the **Properties** tab, set the **Maximum MTU** value to **9000**.

# Index

#### F APAL 7 Enabling Jumbo Frames in vSphere 48 F Configuring iSCSI settings of the distributed Fibre Channel vSwitch 43 LUNs on Linux 7 LUNs on Windows 18 Configuring iSCSI settings of the standard vSwitch 30 Configuring Jumbo Frames in vSphere 48 G Configuring LUNs in Disk Management 14 Configuring multipathing for Windows hosts 11 GUID Partition Table 16 Configuring multipathing on Linux 7 Configuring multipathing on VMware vSphere 21 Configuring Windows iSCSI Initiator settings 17 Creating a vNetwork distributed switch 35 Initializing LUNs in Disk Management 14 Creating a vNetwork standard switch 22 iSCSI Creating VMkernel virtual adapters 39 LUNs on Linux 7 CurrentControlSet 17 LUNs on the NST appliance 21 LUNs on Windows 17 settings of the distributed vSwitch 43 D settings of the standard vSwitch 30 Discovering LUNs with MPIO enabled 13 J Disk Management 14 Disk properties 17 Distributed vSwitch iSCSI settings 43 Jumbo Frames in vSphere 48 Distributed vSwitch MTU settings 49 LinkDownTime 18

Linux host systems 7

### Μ

Master Boot Record 16 MaxRequestHoldTime 18 Microsoft Cluster host 17 MPIO Device Manager 12 MTU 48 Multipathing on Linux 7 Multipathing on VMware vSphere 21 Multipathing on Windows 11

# Ν

NestOS Menu commands 21 Network Menu 21 New Simple Volume 16 NFS sharing vi NST Vendor name 13 nx1 network interface 21

# 0

Offline disks 15

# Ρ

Parameters for iSCSI Initiator 17 PathRecoveryInterval 18 PDORemovePeriod 18 Product name 13

# R

Recommended MPIO hot fixes 18 Registry Editor 17

# S

Standard vSwitch iSCSI settings 30

# U

Unallocated disks 15 UseCustomPathRecoveryInterval 18

# V

Virtual Hard Disk 17 VMkernel MTU settings 48 VMkernel virtual adapters 39 VMware vSphere configuring multipathing 21 vNetwork distributed switch 35 vNetwork standard switch 22 vSwitch MTU settings 49

# W

Windows hosts 11 Windows iSCSI Initiator settings 17

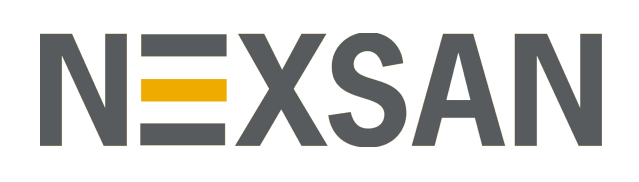

#### Nexsan Headquarters

325 E. Hillcrest Drive, Suite #150 Thousand Oaks, CA 91360 United States of America

#### **Nexsan Shipping**

302 Enterprise Street , Suite A Escondido, CA 92029 United States of America

Nexsan Unity Documentation & Online Help page: https://helper.nexsansupport.com/unt\_support

#### Worldwide Web

www.nexsan.com

Copyright © 2010-2019 Nexsan Technologies, Inc. All Rights Reserved.

Nexsan® is a trademark or registered trademark of Nexsan Technologies, Inc. The Nexsan logo is a registered trademark of Nexsan Technologies, Inc.

All other trademarks and registered trademarks are the property of their respective owners.

Document Reference: 20190812PM044452

#### Nexsan Canada

1405 Trans Canada Highway, Suite 300 Dorval, QC H9P 2V9 Canada

#### Nexsan UK

Units 33–35, Parker Centre, Mansfield Road Derby, DE214SZ United Kingdom

Nexsan Unity support: https://helper.nexsansupport.com/unt\_support

This product is protected by one or more of the following patents, and other pending patent applications worldwide:

United States patents US8, 191, 841, US8, 120, 922;

United Kingdom patents GB2466535B, GB2467622B, GB2467404B, GB2296798B, GB2297636B